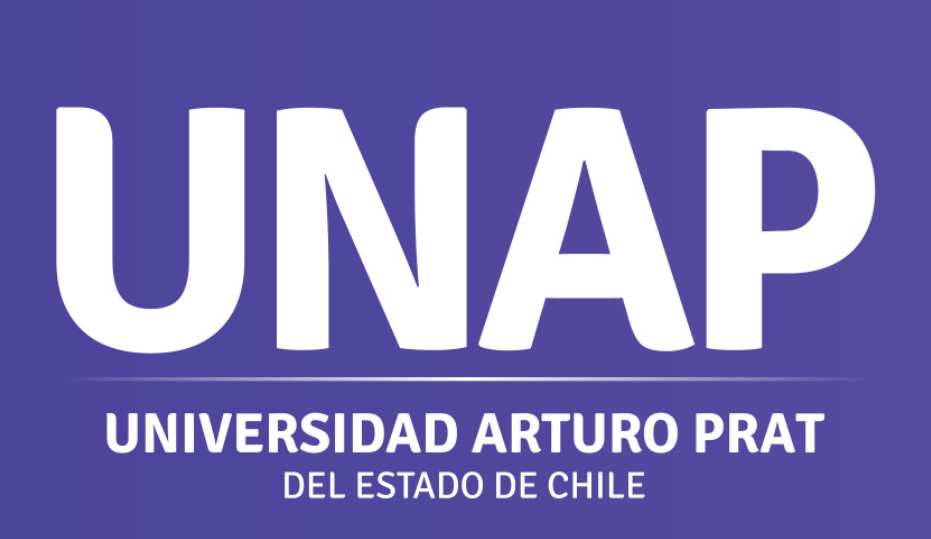

Paso a paso A D Microsoft Teams Destacar el vídeo de una persona en una reunión de Teams

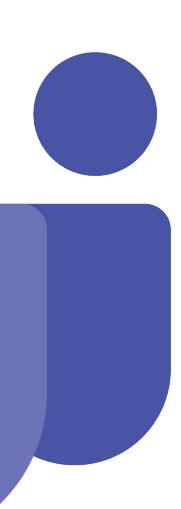

Τ

Destacar un vídeo es como anclarlo a todos los participantes de la reunión. Si es un organizador o un moderador, puede elegir el vídeo de cualquier persona (incluido el suyo propio) para que sea el principal que verán los demás usuarios.

## Destaca el video de otra persona

Hay un par de maneras diferentes de hacerlo:

1. Haz clic con el botón derecho en el vídeo de la persona y selecciona destacar en el menú.

2. También puede seleccionar Mostrar participantes para ver una lista de todos los participantes de la reunión. Busque el nombre de la persona cuyo vídeo desea resaltar en la lista, haga clic con el botón derecho en su nombre y seleccione **Poner en primer plano** 

Cuando esté listo para finalizar el foco, vuelva a hacer clic con el botón secundario y elija detener foco.

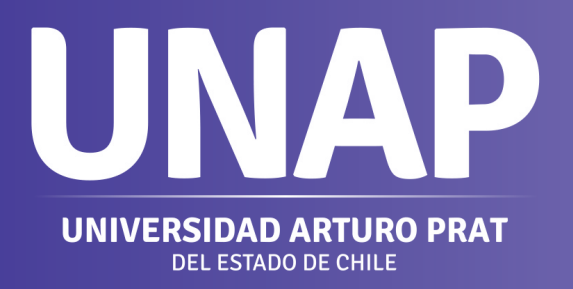

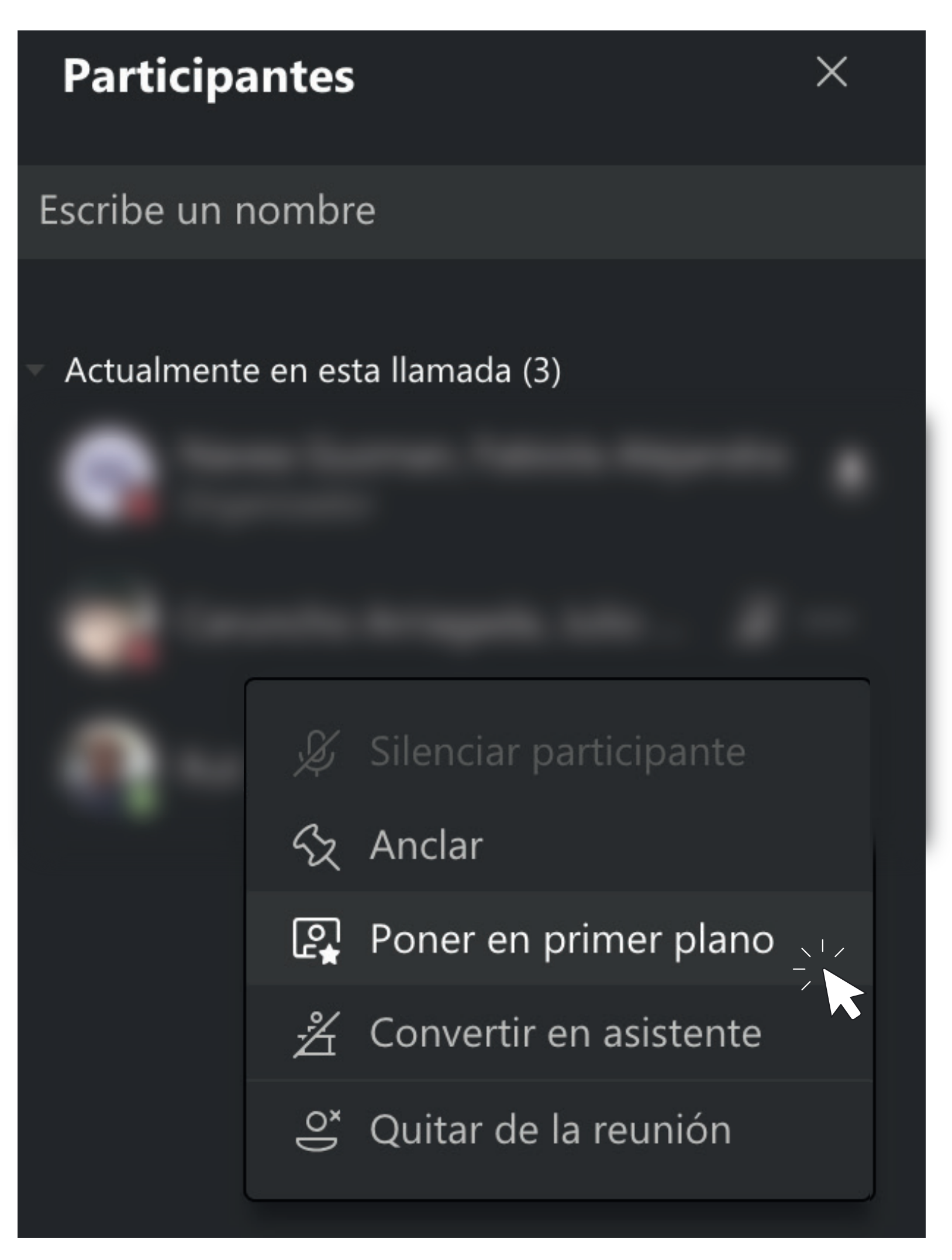

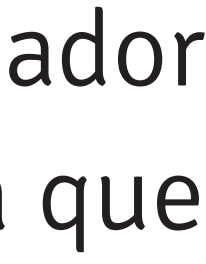

## **Destaca tu propio video**

Para resaltar su propio vídeo para todos los demás:

1. Seleccione Mostrar participantes.

2. En participantes, haga clic con el botón derecho en su nombre y seleccione Spotlight.

Haga clic con el botón secundario y elija detener foco para salir.

Notas:

- Si graba una reunión en la que el vídeo de alguien está destacado, el vídeo no se destacará en la grabación. Sin embargo, esto es solo una limitación temporal, mantente atento a las actualizaciones.

- Solo puedes resaltar un vídeo a la vez.

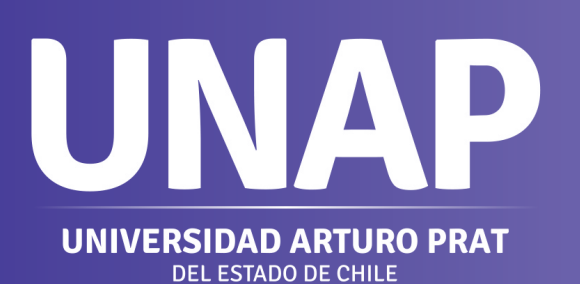

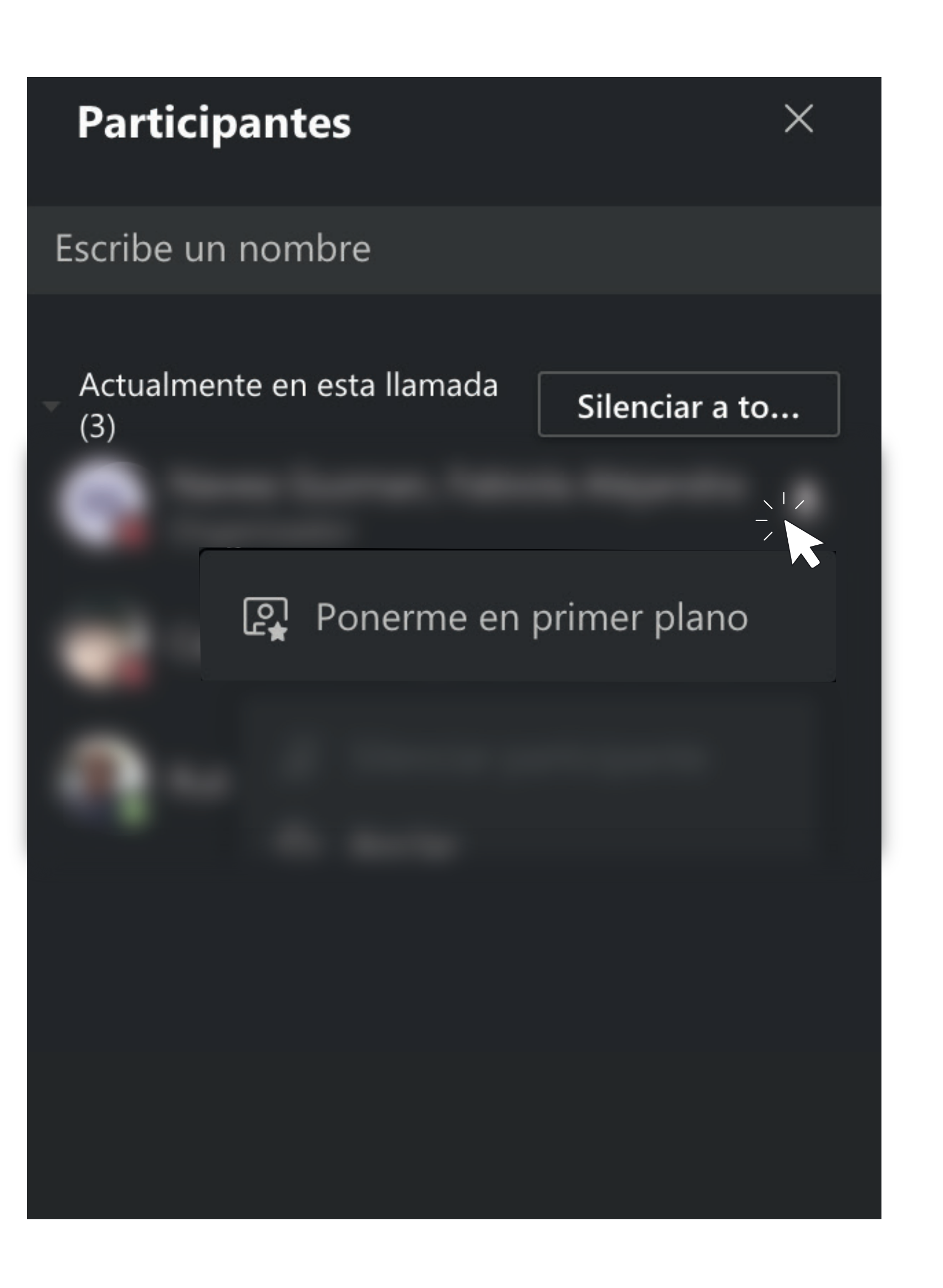

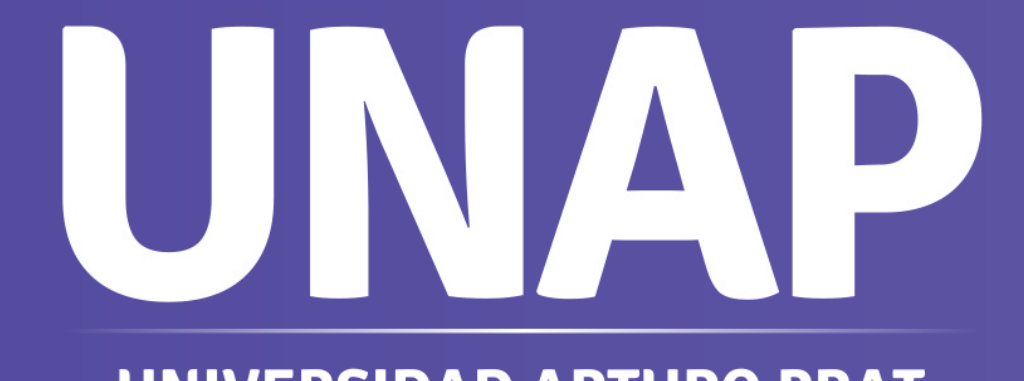

Equipo Virtualización Dirección General de Docencia

**UNIVERSIDAD ARTURO PRAT** DEL ESTADO DE CHILE